# 14. 일반배근-영역배근

### 14.1 BOX 영역 배근

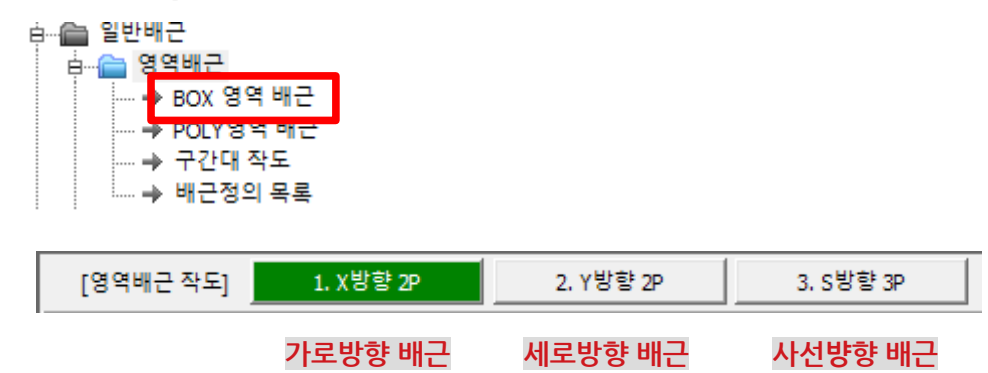

[실행방법]

X방향 2P: 2점으로 가로 배근영역을 지정합니다.

Y방향 2P: 2점으로 세로 배근영역을 지정합니다.

S방향 3P: 3점으로 사선 배근영역을 지정합니다.

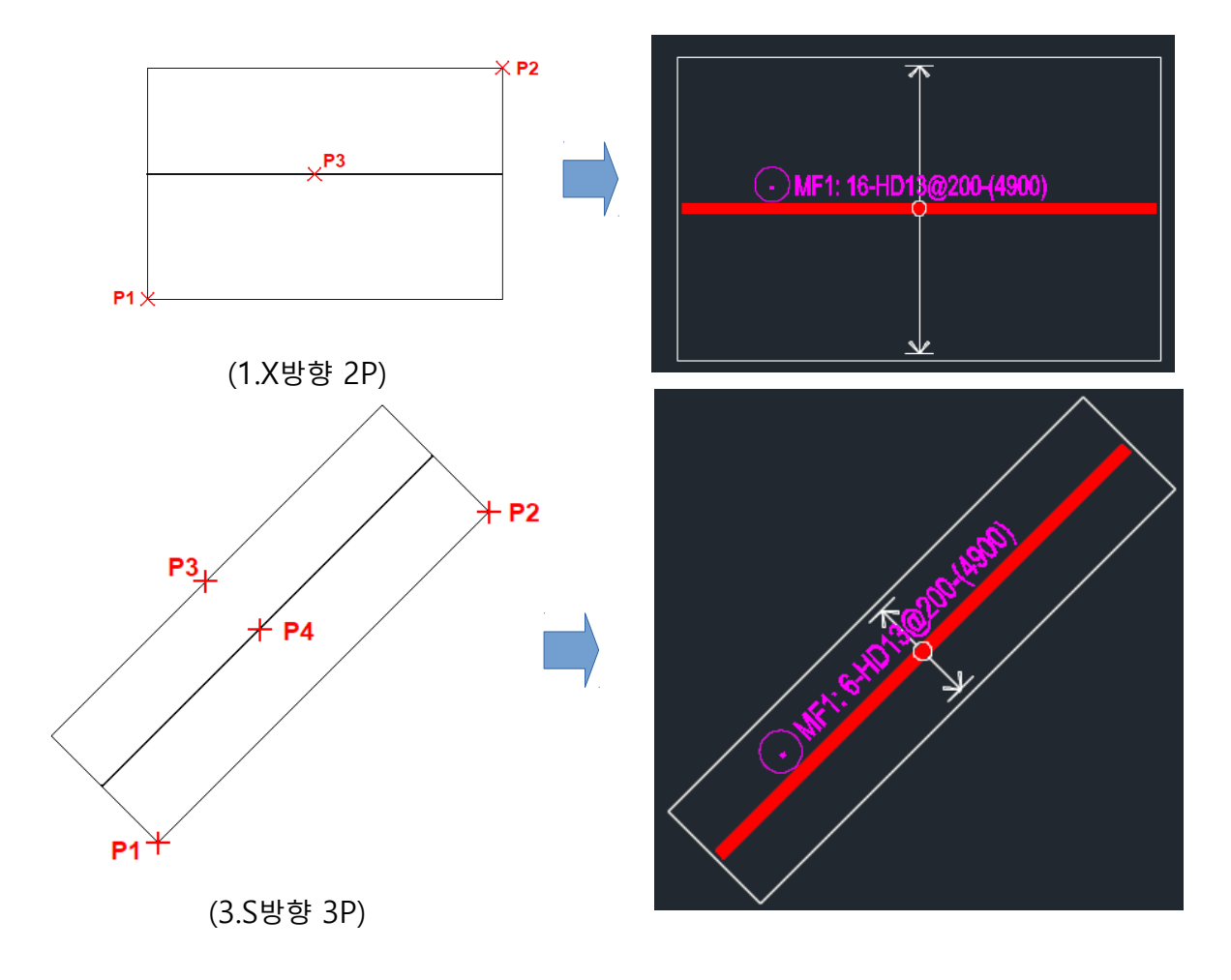

[화면구성]

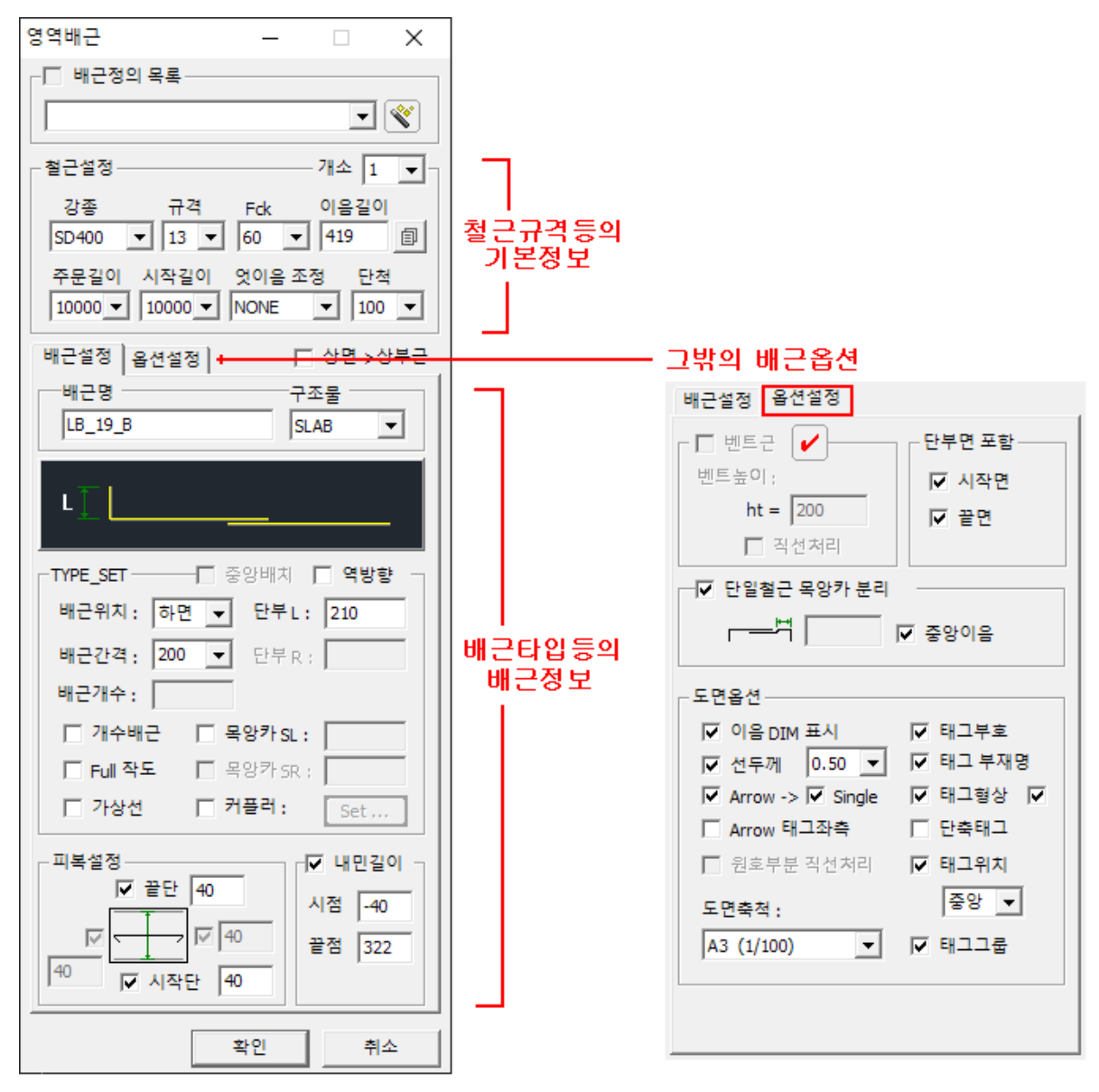

[배근정의 목록]

|                           | 배근정의 목록                               | × |
|---------------------------|---------------------------------------|---|
| ┌── 배근정의 목록──────         | No 배근명 🔶 🗲 🗘 Add 🔋 Edit 🕱 Delet       | e |
|                           | 배근영 :                                 |   |
| J                         | Fdk: (MPa)                            |   |
|                           | 위시: C장면 C하면<br>철근: V V                |   |
| 미리 정의된 배근규칙을 목록에서 선택해서    | 피복두께:                                 |   |
|                           | 단부후크: (L, R)                          |   |
| 자동 설정합니다.                 | 성작실이: [ [L, R)                        |   |
|                           | 주문길이:                                 |   |
| 배근정의 목록은 [ 배근정의 목록 ] 명령에서 | 시작길이: 🔽 단척: 💌                         |   |
| 관리할 수 있습니다.               | Export (E) Import (I) Copy From 확인 취소 |   |
|                           |                                       |   |

또는 목록 우측버튼으로 배근정의 목록 화면을 실행 할 수 있습니다.

[ 철근 설정 ]

개소 : 배근의 개소를 정하면 배근개수의 2배, 3배..가 가능합니다. 이음길이 : 철근규격이 변경되면 규격별 이음길이로 자동 변경됩니다.

이때 구조물 타입(슬라브,메트 등..)을 정확히 확인해야 합니다. 주문길이 : 기본정보의 주문길이가 자동설정됩니다.

시작길이 : 배근의 시작단의 길이를 지정할 수 있습니다.

단척 : 기본정보의 단척정보가 자동설정됩니다.

주) 단일 양쪽앙카일 경우는

단척이 적용되지 않습니다.

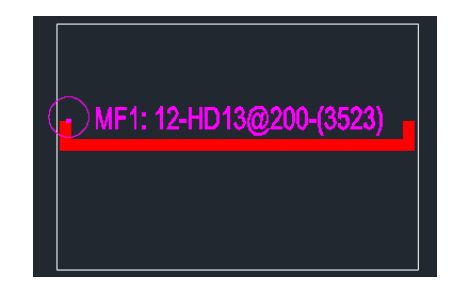

엇이음 조정 : 이음구간이 있을경우 이음위치를 조정한 태그를 생성합니다.

1/2 Start : 시작길이를 1/2로 조정해서 교차배근 태그를 생성합니다.

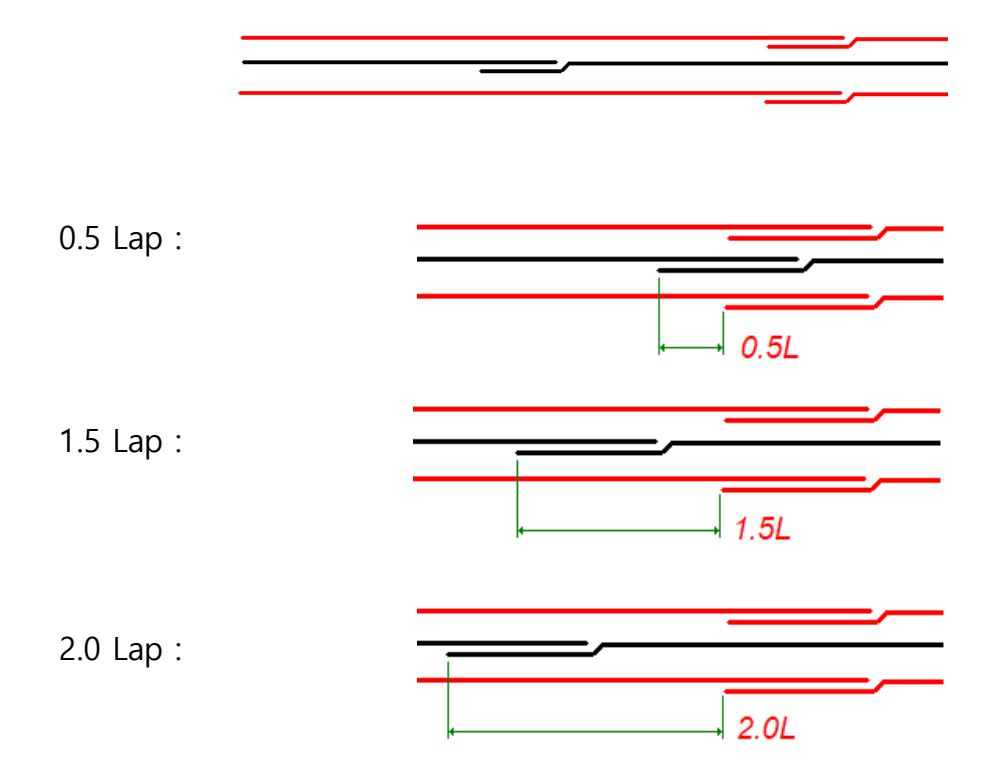

배근명 : 배근 부재명을 설정할 수 있습니다.

단, 옵션에서 [태그 부재명]을 체크했을 경우 표시됩니다.

구조물 : 슬라브, 메트, 벽체등 구조물에 따라서 이음길이와 정착길이, FCK가 자동 설정됩니다.

| '구조물   |   |
|--------|---|
| SLAB   | - |
| MAT    |   |
| WALL   |   |
| COLUMN |   |
| GIRDER |   |
| SLAB   |   |

배근타입: 일자직선, 좌층앙카, 우측앙카, 양양카의 배근타입을 설정합니다.

앙카유무에 의해서 단부길이 또는 목앙카설정이 적용됩니다.

| 배근타입  | × |
|-------|---|
|       |   |
|       |   |
| LŢ    |   |
|       |   |
| R     |   |
|       |   |
|       |   |
| Close | • |

상면->상부근 : 구조물=[슬라브], 배근위치=[상면]에서 상부이음/정착 길이가 적용됩니다.

구조물이 MAT일 경우는 [상면]에서 항상 상부이음/정착 길이가 적용됩니다. 중앙배치 : 이음위치를 중앙에 자동 배치합니다.

단, 단일 양쪽앙카일 경우는 옵션의 [단일철근 목앙카 분리] 에서 적용됩니다. 역방향 : 배근의 방향을 반대로 변경합니다.

우측의 단부 길이를 장대로 배근하기 위해서 사용하는 옵션입니다.

배근위치 : 단부의 앙카방향을 변경 할 수 있습니다.

개수배근 : 배근간격 배치가 아닌 개수로 지정할 수 있습니다.
계산된 배근개수를 변경해서 배근할 수 있습니다.

| 배근간격 : | 200 | - |  |
|--------|-----|---|--|
| 배근개수 : | 26  |   |  |
| ☑ 개수배근 |     |   |  |

이때 배근간격을 지정하면 태그에 배근간격이 표시됩니다.

Full 작도 : 철근을 개별로 표시합니다. 이때 태그는 개별로 작성됩니다.

| 26-HD13@200 |  |  |  |
|-------------|--|--|--|
|             |  |  |  |
|             |  |  |  |
|             |  |  |  |
|             |  |  |  |

가상선 : 배근라인 전체를 가상선으로 표시합니다.

가상선은 [배근요소 삭제] 기능으로 삭제할 수 있습니다.

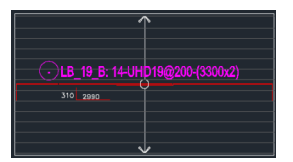

목앙카 SL, SR : 단부의 앙카를 대신해서 목앙카를 배치합니다.

이때 목앙카의 겹침길이를 설정합니다.

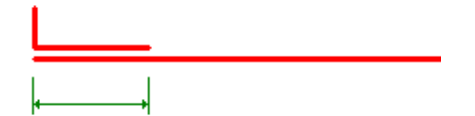

커플러 : 이음을 커플러로 배근합니다.

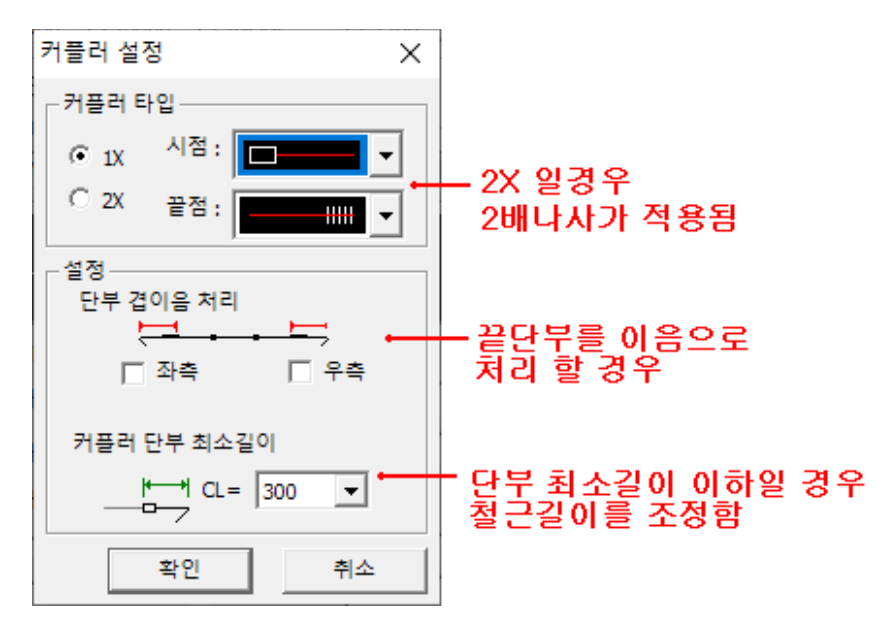

내민길이 : 단부에서 밖으로 정착으로 배근합니다.

이때 좌측,우측단부 피복은 무시됩니다.

단부면 포함 : 시작단, 끝단의 배근여부를 설정합니다.

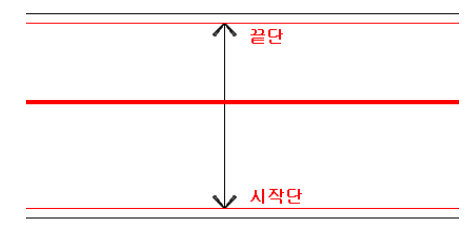

벤트근 : 슬라브 벤트근을 적용합니다.

체크버튼을 클릭 후 벤트 기준선을 지정해서 벤트를 완성합니다.

| ┌ 🗹 벤트근 🖌 ───── |
|-----------------|
| 벤트높이:           |
| ht = 200        |
| □ 직선처리          |

벤트높이 : 슬라브 두께를 설정합니다.

|   |                 | @200-(7700) |      |
|---|-----------------|-------------|------|
| C | ) <sup>P1</sup> | e (         | ) P2 |

단일철근 목앙카 분리 : 단일 양쪽앙카일 경우 목앙카로 분리 할 수 있습니다.

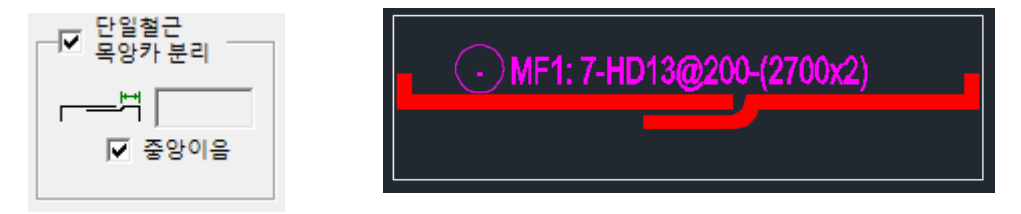

중앙이음 : 이음위치를 중앙으로 배치해서 철근형상이 동일하게 배근합니다.

이음 DIM표시 : 이음부위의 Dimension 표기 여부를 설정합니다.

선두께 : 철근선 표시두께를 조정합니다.

45후크 : 선두께가Off일 경우 앙카 표시를 45도 기울여 표시할 수 있습니다.

| [ 선두께 | • 13-UHD19@200 |
|-------|----------------|
|       |                |

Arrow : 영역을 화살표로 표시합니다.

Single : 화살표를 중앙부에만 표시합니다.

Arrow 태그좌측 : 화살표를 태그좌측에서 표시합니다.

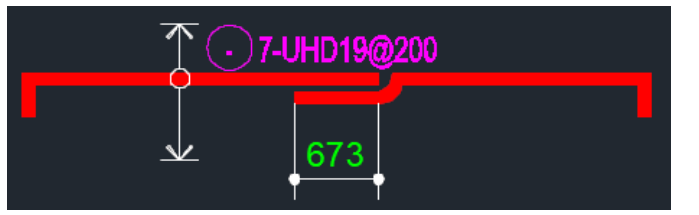

태그형상 : 태그형상을 표시를 설정합니다.

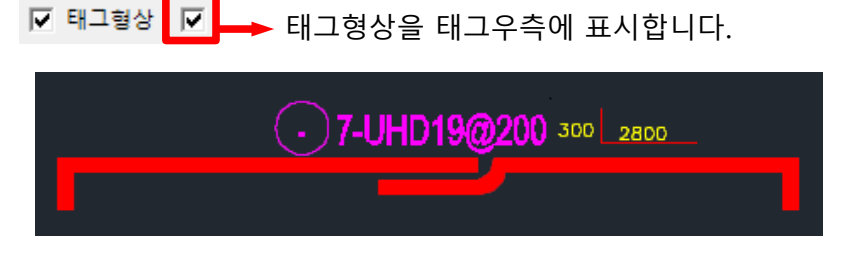

단축태그 : 철근의 상세길이를 표시하지 않는 단축표시합니다.

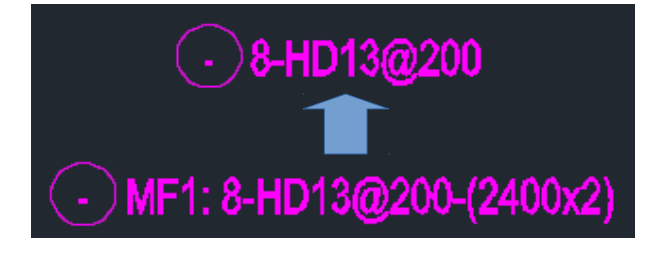

도면축척 : 축척을 변경해서 태그크기를 조절합니다.

태그그룹 : 태그전체를 그룹으로 관리합니다.

## 14.2 POLY 영역 배근

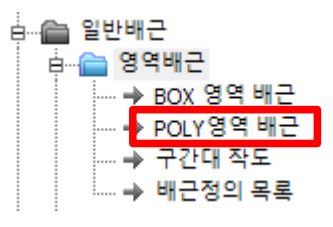

[실행방법]

폴리라인을 선택후 배근방향을 지정합니다.

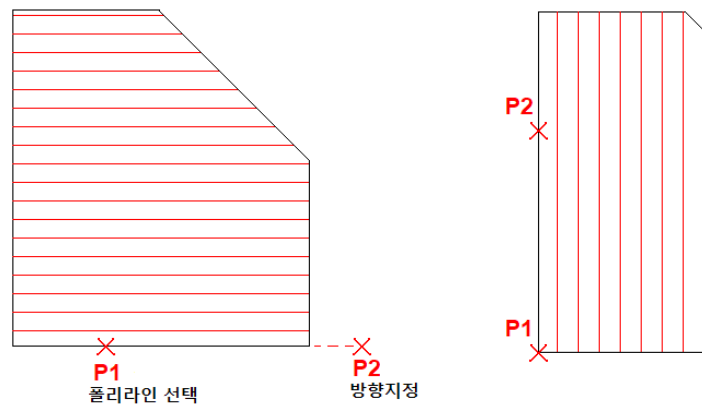

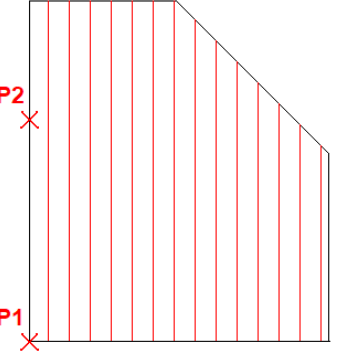

세로방향 배근

지정된 방향으로 영역의 배근을 자동 완성합니다.

가로방향 배근

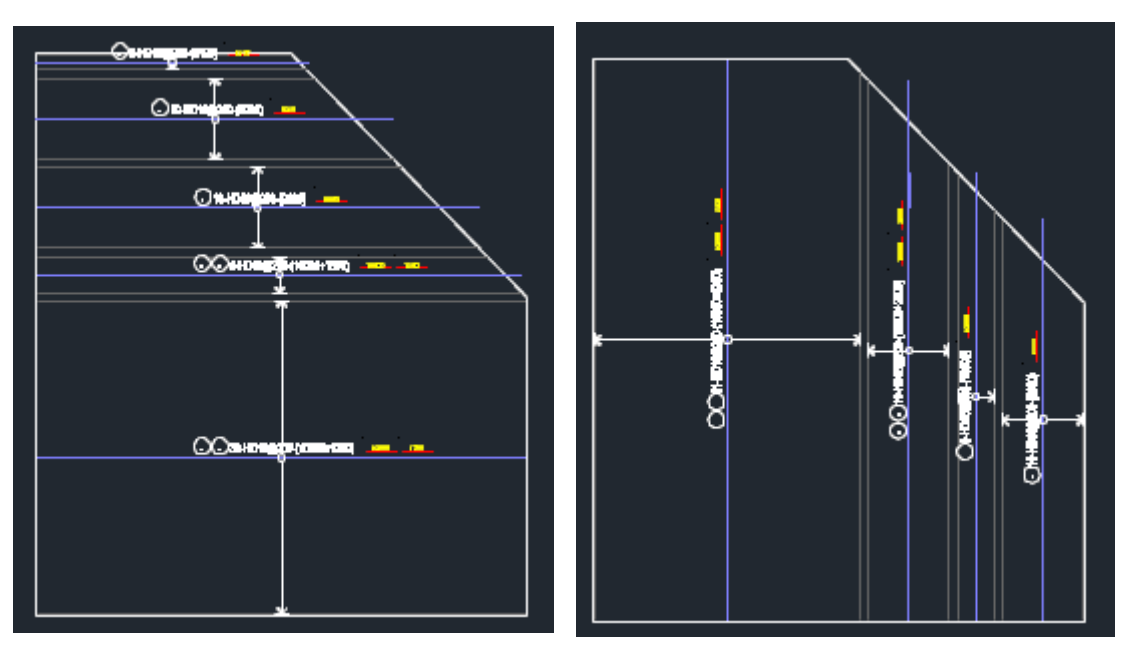

[ 화면구성 ]

| POLY 배근 — 🗆 🗙             |        |                                 |
|---------------------------|--------|---------------------------------|
| ┌── 배근정의 목록               |        |                                 |
| <b>T</b>                  |        |                                 |
| 배근설정 옵션설정                 |        | · 그밖의 배근옵션                      |
| 배근명 구조물 구조물               |        | 배근설정 옵션설정                       |
| MF1 MAT 💌                 |        | - 더 베트크 (교) - 그 단일철근            |
|                           |        | 베트높이:                           |
|                           |        | ht = 200                        |
|                           | 배근타입등의 | □ 중양이음                          |
| 배근위치 · 상명 및 다보니           | 배근정보   | 변화철근 통합 ↓ 내부영역 ✔                |
| 배군간격 · 200 도 다보고          |        | N = 10 ▼                        |
|                           |        | Delta = 1000 V                  |
|                           |        | /                               |
|                           |        |                                 |
|                           |        | <b>도면옵션</b> Full 작도             |
| 철근규격: SD600 ▼ 19 ▼        |        | ☐ 이음 DIM 표시                     |
| 주문길이: 10000 ▼ 시작: 10000 ▼ |        | □ 친구께 □ 45후그 □ 태그 부새명           |
| 단척조정: 100 ▼               |        | IM Arrow -> M Single IM 대구영영 IM |
| 이음길이: 1193 圓 Fck: 60 ▼    | 철근규격등의 |                                 |
| ➡ 커플러 Set                 | 기온성보   |                                 |
|                           |        | 도면축척:                           |
| 시점 : 피복 : 40              |        | A3 (1/100)                      |
|                           |        |                                 |
|                           |        |                                 |
| 확인 취소                     |        |                                 |

[ 배근정의 목록 ]

|                           | 배근정의 목록                         | $\times$ |
|---------------------------|---------------------------------|----------|
| ┌── 배근정의 목록               | No 배근명                          | Delete   |
|                           | 설정정보                            |          |
| ▼ %                       | 배근명:                            |          |
|                           | 구조물: SLAB                       | <u> </u> |
|                           | Fck : (MPa)                     |          |
|                           | 위치: ○상면 ○하면                     |          |
|                           | 철근:                             |          |
| 미리 정의된 배근규칙을 목록에서 선택해서    | 피복두께:                           |          |
|                           | 단부후크: (L,                       | R)       |
| 지도 서저하니다                  | 정착길이: (L,                       | R)       |
| 사종 절성입니다.                 | 이음길이 :                          |          |
|                           | 주문길이: 🔍                         |          |
| 배근정의 목록은 [ 배근정의 목록 ] 명령에서 | 시작길이 : 모 단척 :                   | -        |
|                           | Export (E) Import (I) Copy From | 취소       |
| 관리알 수 있습니나.               |                                 |          |

또는 목록 우측버튼으로 배근정의 목록 화면을 실행 할 수 있습니다.

[배근설정]

배근명 : 배근 부재명을 설정할 수 있습니다.

단, 옵션에서 [태그 부재명]을 체크했을 경우 표시됩니다.

구조물 : 슬라브, 메트, 벽체등 구조물에 따라서 이음길이와 정착길이, FCK가 자동 설정됩니다.

배근타입: 일자직선, 좌층앙카, 우측앙카, 양양카의 배근타입을 설정합니다.

앙카유무에 의해서 단부길이 또는 목앙카설정이 적용됩니다.

| 구조물    |   |
|--------|---|
| SLAB   | - |
| MAT    |   |
| WALL   |   |
| COLUMN |   |
| GIRDER |   |
| SLAB   |   |
|        |   |

| 배근타입  | × |
|-------|---|
|       |   |
| L     |   |
| R     |   |
|       |   |
| Close |   |

[ TYPE\_SET ]

배근위치 : 단부의 앙카방향을 변경 할 수 있습니다.

중앙배치 : 이음위치를 중앙에 자동 배치합니다.

단, 단일 양쪽앙카일 경우는 옵션의 [단일철근 목앙카 분리] 에서 적용됩니다.역방향 : 배근의 방향을 반대로 변경합니다.

우측의 단부 길이를 장대로 배근하기 위해서 사용하는 옵션입니다.

목앙카 SL, SR : 단부의 앙카를 대신해서 목앙카를 배치합니다.

이때 목앙카의 겹침길이를 설정합니다.

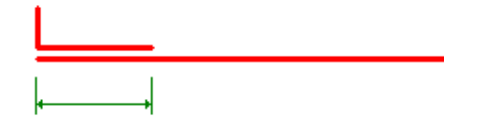

[ REBAR\_SET ]

주문길이 : 기본정보의 주문길이가 자동설정됩니다.

시작길이 : 배근의 시작단의 길이를 지정할 수 있습니다.

이음길이 : 철근규격이 변경되면 규격별 이음길이로 자동 변경됩니다.

이때 구조물 타입(슬라브,메트 등..)을 정확히 확인해야 합니다. 단척조정 : 기본정보의 단척정보가 자동설정됩니다.

주) 단일 양쪽앙카일 경우는

단척이 적용되지 않습니다.

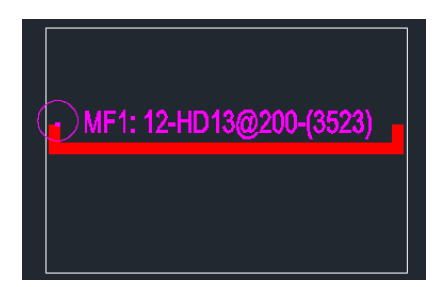

커플러 : 이음을 커플러로 배근합니다.

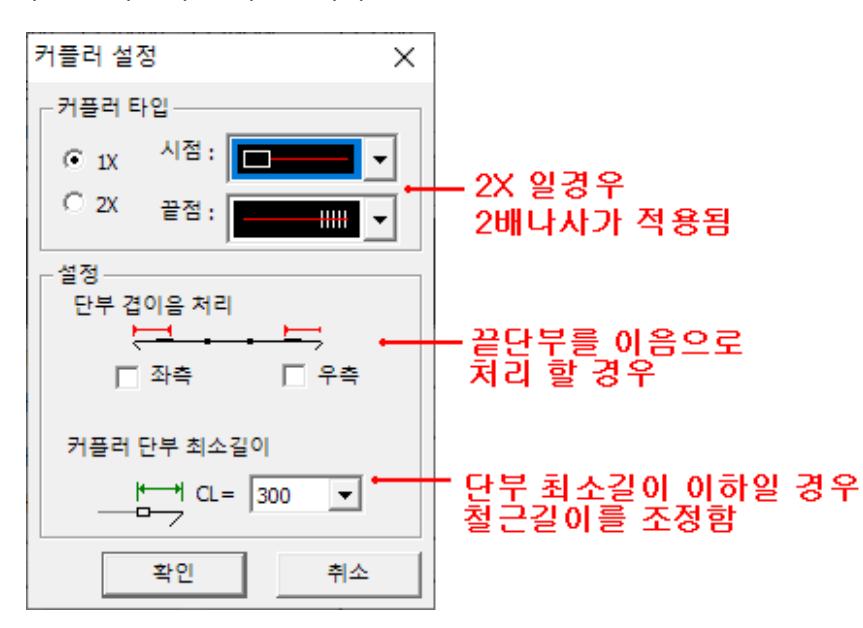

[옵션설정]

단일철근 목앙카 분리 : 단일 양쪽앙카일 경우 목앙카로 분리 할 수 있습니다.

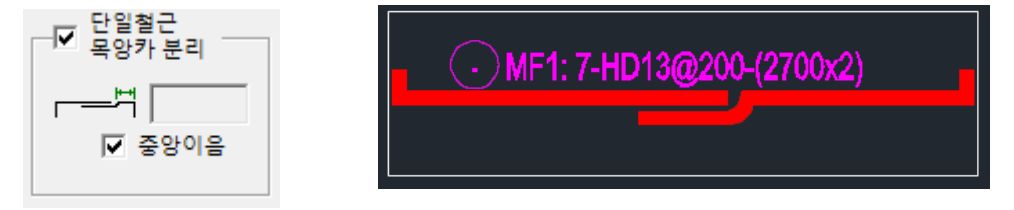

중앙이음 : 이음위치를 중앙으로 배치해서 철근형상이 동일하게 배근합니다.

변화철근 통합 : 변화구간의 배근통합을 설정합니다.

N : 통합할때 최대묶음 개수

Delta : 통합할때 최대 변화값

단일철근 포함 : 이음없는 단일철근일때도 변화구간을 통합하는 옵션

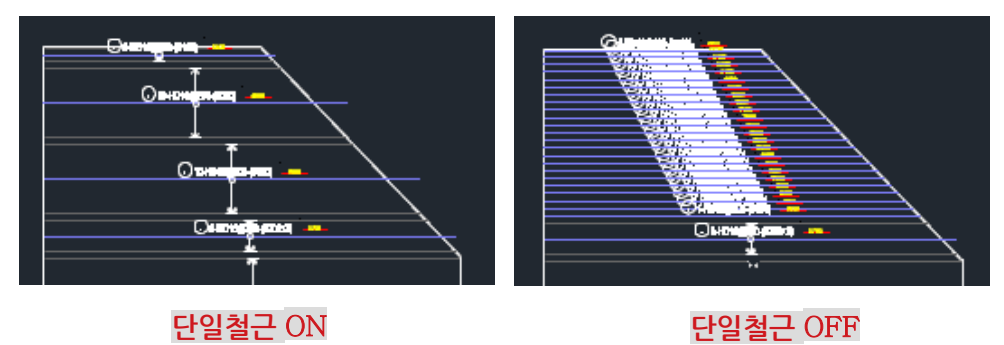

내부영역 : 내부의 배근예외 구간을 설정합니다.

체크버튼을 클릭 후 내부홀을 모두 선택합니다.

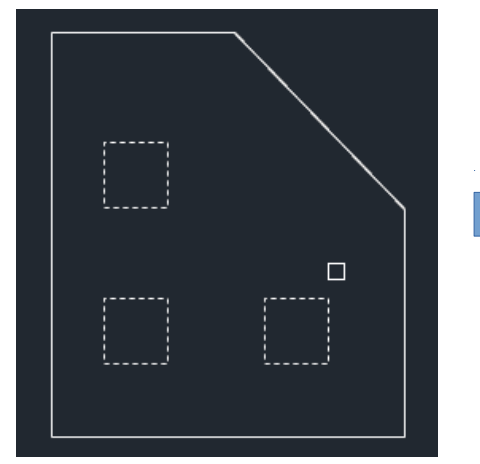

🔽 내부영역 🖌 ☑ 내민길이 L = 500

- Hook hook =

□ 내민길이 L = [

Hook

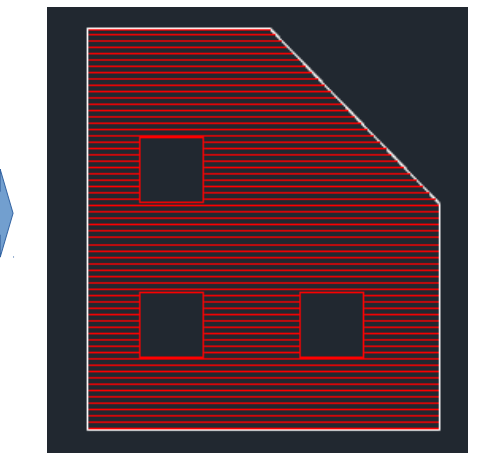

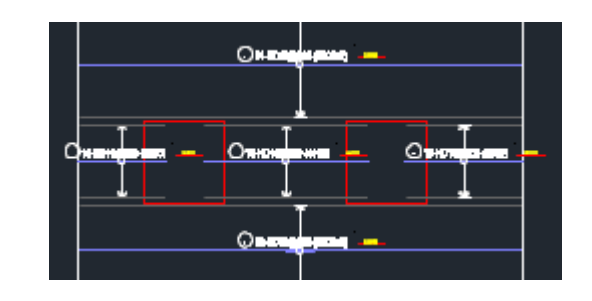

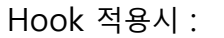

내민길이 적용시 :

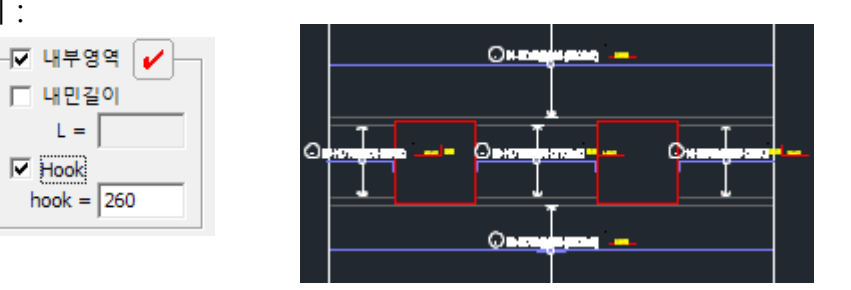

[도면옵션]

선두께 : 철근선 표시두께를 조정합니다.

45후크 : 선두께가Off일 경우 앙카 표시를 45도 기울여 표시할 수 있습니다.

| [ 선두께 | • 13-UHD19@200 |
|-------|----------------|
|       |                |

Arrow : 영역을 화살표로 표시합니다.

Single : 화살표를 중앙부에만 표시합니다.

Arrow 태그좌측 : 화살표를 태그좌측에서 표시합니다.

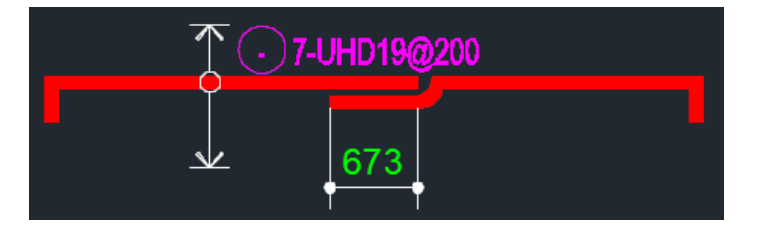

태그형상 : 태그형상을 표시합니다.

| ☑ 태그형상 ☑ → 태그형상을 태그우측에 표시합니다. |  |
|-------------------------------|--|
| • 7-UHD19@200 300 2800_       |  |
|                               |  |

단축태그 : 철근의 상세길이를 표시하지 않는 단축표시합니다.

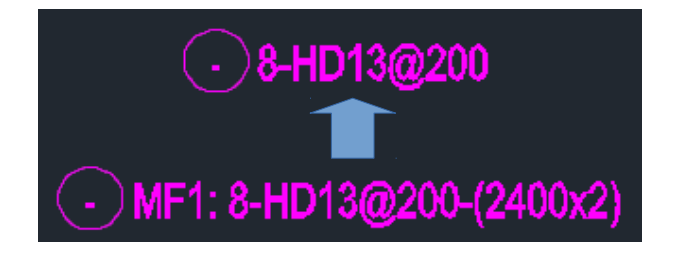

태그그룹 : 태그그룹을 OFF하면 태그가 태그형상과 연동되지 않습니다. 도면축척 : 축척을 변경해서 태그크기를 조절합니다.

### 14.3 구간대 작도

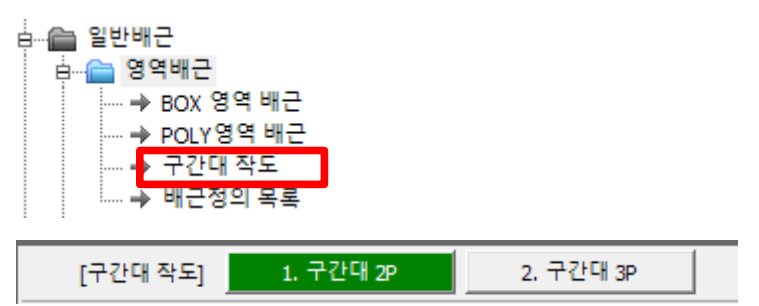

[실행방법]

구간대 2P : 2점으로 슬라브 구간대 작도를 위한 영역을 지정합니다.

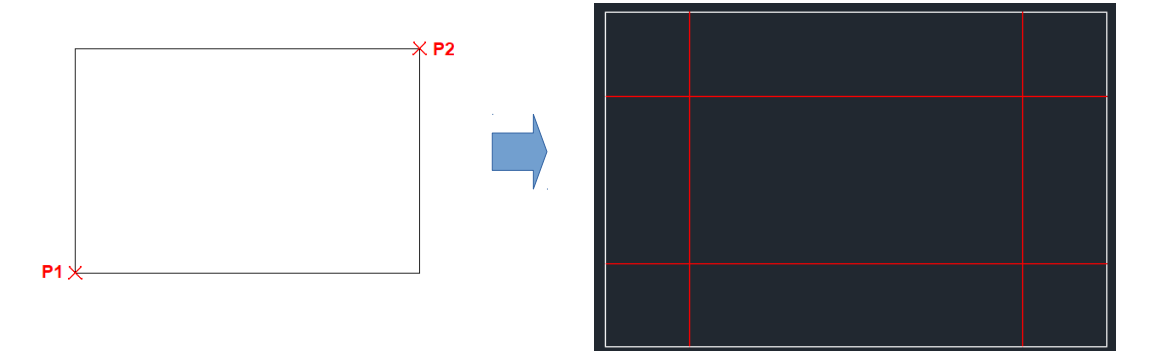

구간대 3P: 3점으로 기울어진 영역을 지정할 수 있습니다.

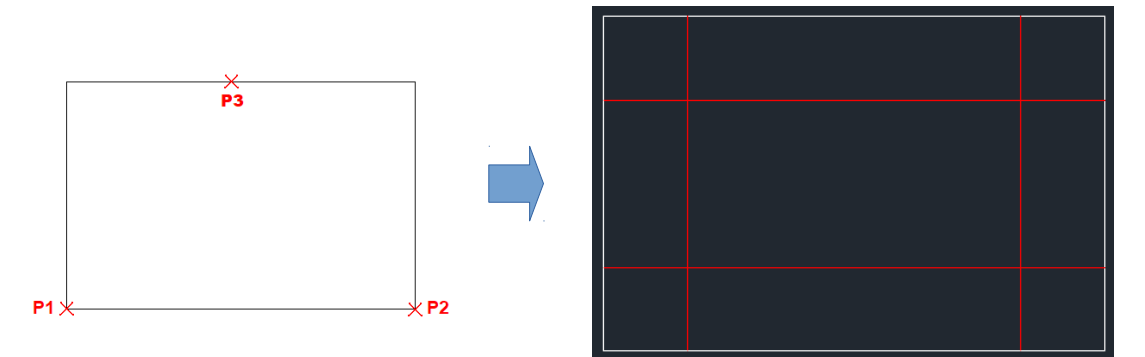

[화면구성]

| 슬래브 구간대 | 장변 ×                   |        |
|---------|------------------------|--------|
| X-Dir   | ✔ Y-Dir ─── ▼ Lx 기준 ── |        |
| 0.250   |                        | 기준으로 힘 |
| C 0.30ł | C 0.308                |        |
| C User  | C User                 |        |
| 0.25    | 0.25                   |        |
|         |                        |        |
|         | 확인 취소                  |        |

### 14.4 배근정의 목록

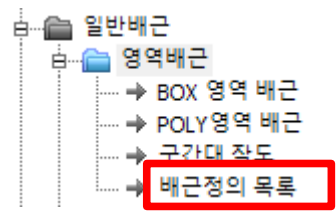

배근규칙 목록을 관리합니다.

배근규칙 목록은 영역배근/MAT배근에서 사용됩니다.

[화면구성]

| 배근정의 목록                           | ×                       |
|-----------------------------------|-------------------------|
| No 배근명                            | ★ ↓ Add ↓ Edit ★ Delete |
|                                   | 설정정보                    |
|                                   | 배근명:                    |
|                                   | 구조물: SLAB               |
|                                   | Fck : (MPa)             |
|                                   | 위치: C 상면 C 하면           |
|                                   | 철근: 🔍 🗸                 |
|                                   | 피복두께:                   |
|                                   | 단부후크: (L, R)            |
|                                   | 정착길이: (L, R)            |
|                                   | 이음길이:                   |
|                                   | 주문길이:                   |
|                                   | 시작길이: 🗾 단척: 💌           |
| Export (E) Import (I) Copy From . | · 확인 취소                 |

[Add] 버튼으로 배근목록을 신규추가 합니다.

DATA를 입력후 [Save]로 저장하거나 [Cancel]로 취소할 수 있습니다. [Edit] 버튼으로 선택된 목록 아이템을 수정할 수 있습니다.

DATA를 수정후 [ Save ]로 저장하거나 [ Cancel ]로 취소할 수 있습니다.

[Delete] 버튼으로 선택된 목록 아이템을 제거할 수 있습니다.

Export : 모든 DATA를 파일로 출력합니다.

Import : 모든 DATA를 파일에서 불러오기로 갱신합니다.

Copy From : 다른 빌딩에서 DATA를 읽어서 갱신합니다.